## LOCATE A LOST MOUSE POINTER

From time to time and quite by accident, you may move your pointer off the screen and have difficulty finding it. Other times, a white pointer will get lost in the white background of a Website or a document. How do you adjust the mouse controls to make it easy for you to find a "lost" pointer? Follow the five steps below.

- a) Click Windows + I to get to **Settings**.
- b) Click on **Devices**, then **Mouse**, then **Additional mouse options**.
- c) Click on the **Pointer options** tab.
- d) Click on the box SHOW LOCATION OF POINTER WHEN I PRESS THE CTRL KEY.
- e) Click on **OK.** This action will complete the change. Click on the X box in the upper right corner of the window to get back to your desktop.

| Mouse Properties X        |                                                    |                    |
|---------------------------|----------------------------------------------------|--------------------|
| Buttons F                 | ointers Pointer Options Wheel Har                  | dware              |
| Motion                    |                                                    |                    |
| 2                         | Select a pointer speed:                            |                    |
|                           | Slow Fast                                          |                    |
| Enhance pointer precision |                                                    |                    |
| Snap T                    | )<br>                                              |                    |
| 2                         | Automatically move pointer to the de<br>dialog box | ⊧fault button in a |
| Visibility                |                                                    |                    |
| Josef .                   | Display pointer trails                             |                    |
|                           | Hide pointer while typing                          |                    |
| R                         | Show location of pointer when I pre-               | ss the CTRL key    |
| OK Cancel Apply           |                                                    |                    |